### How to Access Red Cross Online Certification

(Must use a Computer)

## IF YOU DO NOT HAVE A RED CROSS ACCOUNT FOLLOW THESE STEPS

- 1. An email will arrive from: "Prevention No Reply" with the subject "Your new Red Cross Certification CRM:xxxxxx"
- 2. Click Link in email, <u>https://myrc.redcross.ca/</u>

| <complex-block></complex-block>                                                                                                    | t view ravorites roois riep                                                                                                    |                                                                                                    |                                                                       |                                                                |                                    |
|----------------------------------------------------------------------------------------------------|----------------------------------------------------------------------------------------------------|----------------------------------------------------------------------------------------------------|-----------------------------------------------------------------------|----------------------------------------------------------------|------------------------------------|
| Click "SIGN IN/REGISTER" in top   Sectors:   Click "SIGN IN/REGISTER" in top   Sector:   Concerted with the Canadian Red Cross   Canadian Red Cross In tabulay provider of the general public, withplaces, schools and opgenizations. Use the fields below to find courses that are offered online and in your   Concerted with the Canadian Red Cross In tabulay provider of the general public, withplaces, schools and opgenizations. Use the fields below to find courses that are offered online and in your   Concerted with the Canadian Red Cross In the general public, withplaces, schools and opgenizations. Use the fields below to find courses that are offered online and in your   Concerted with the Canadian Red Cross In the general public, withplaces, schools and opgenizations. Use the fields below to find courses that are offered online and in your   Concerted with the Canadian Red Cross In the general public, withplaces at the fields below to find courses that are offered online and in your   Concerted with the Canadian Red Cross In the general public, withplaces at the field below to find courses that are offered online and in your   Concerted with the Canadian Red Cross In proceed   Weight Course Intervent Public   Click "SIGN IN/REGISTER"   Click "SIGN IN/REGISTER"   Click "SIGN IN/REGISTER"   Click "SIGN IN/REGISTER"   Click "SIGN IN/REGISTER"   Click Traise Intervent                                                                                                    |                                                                                                    | FIND A COURSE # VALIDATE CERTIF                                                                                                    | ICATE REDEEM INVITATION JOBS                                          | SHOP VOLUNTEER FRANÇAI                                         | SIGN IN / REGIS                    |
| Star connected with the Canadian Red Cross Is a leading provider of first ad, where safety, health and wellnees programs and has been offering training to Canadians for over 70 years. We does and organizations. Use the fields below offering training to Canadians for over 70 years. We does and organizations. Use the fields below offering training to Canadians for over 70 years. We does a wede varied to courses that are offering training to Canadians for over 70 years. We does and organizations. Use the fields below field courses that are offering training to Canadians for over 70 years. We does a wede varied to course that are offering training to Canadians for over 70 years. We does a doe you does not be does below to the course that are offering training to Canadians for over 70 years. We does a doe you does not be does below of the course that are offering training to Canadians for over 70 years. We does a doe you because the the below below to course that are offering training to Canadians for over 70 years. We does a doe you because the the canadians for over 70 years. We does a doe you because the the canadians for over 70 years. We does a doe you because the the canadians for over 70 years. We does a doe you because the the canadians for over 70 years. We does a doe you because the the canadians for over 70 years. We does a doe you because the the canadians for over 70 years. We does a doe you because the the canadian the to course the the canadian the to course the the canadian the to course the total the total total tota                                      | Canadian<br>Red Cross                                                                                                    | Click "SIGN IN/REGI<br>right corner                                                                                                    | STER" in top                                                          | Search                                                         |                                    |
| Canadian Red Cross is a leading provider of first aid, water safety, heath and wellness programs and has been offering training to Canadians for over 70 years. We offer a wear water of occurses for the general public, workplaces, schools and organizations. Use the fields below to find courses that are offered online and in your coursumul.                                                                                                    | Stay connected with the Canadia                                                                                                    | n Red Cross                                                                                                    |                                                                       |                                                                | ()<br>(†) (†)                      |
| Canadian Red Cross is a leading provider of first aid, water safety, health and wellness programs and has been offering training to Canadians for over 70 years. We offer avide variety of courses for the general public, workplaces, schools and organizations. Use the fields below to find courses that are offered online and in your community.                                                                                                    |                                                                                                    |                                                                                                    |                                                                       |                                                                |                                    |
| The Canadian Red Cross is a leading provider of first ad, water safety, health and wellees programs and has been offering training to Canadians for over 70 years. We difere adverted values for the general public, workplaces, schools and organizations. Use the fields below to find courses that are offered online and in your community.                                                                                                    | Canadian Red Cros                                                                                                    | s Training and Certifica                                                                                                    | tion                                                                  |                                                                |                                    |
| Select Program and Category   Select a Category.   Select a Category.     All Languages     All Delivery Methods     Select a Category.     All Languages     All Delivery Methods     Select a Category.     All Languages     All Delivery Methods     Select a Category.     All Languages     All Delivery Methods     Select a Category.     All Delivery Methods     Select a Category.     All Delivery Methods     Select a Category.     All Delivery Methods     Select a Category.     All Delivery Methods     Select a Category.     All Delivery Methods     Select a Category.     All Delivery Methods     Select a Category.     All Delivery Methods     Select a Category.     Select a Category.     All Delivery Methods     Select a Category.     Select a Category.     Select a Category.     Select a Category.     Select a Category.     Select a Category.     Select a Category.     Select a Category.     Select a Category.     Select a Category.     Sel                                                                                                    | The Canadian Red Cross is a leading prov<br>offer a wide variety of courses for the gene<br>community.                                                              | vider of first aid, water safety, health and wellness<br>eral public, workplaces, schools and organizations                                                                                                    | programs and has been offering<br>s. Use the fields below to find con | g training to Canadians for o<br>urses that are offered online | over 70 years. We<br>e and in your |
| Select Program and Category Select your date range Select your location   Select a Category. Image: Select your location Image: Select your location   All Languages All Delivery Methods Image: Select your location <b>Prode Coress - Internet Explorer</b> Image: Select your location Select a Category. <b>Prode Coress - Internet Explorer</b> Image: Select your location Select a Category. <b>Prode Coress - Internet Explorer</b> Image: Select your location Select a Category. <b>Prode Coress - Internet Explorer</b> Image: Select your location Select your location <b>Prode Coress - Internet Explorer</b> Image: Select your location <b>Prode Coress - Internet Explorer Prode Coress - Internet Explorer Prode Coress - Internet Explorer Prode Coress - Internet Explorer Prode Coress - Internet Explorer Prode Coress - Internet Explorer Prode Coress - Internet Explorer Prode Coress - Internet Explorer Prode Coress - Internet Explorer Prode Coress - Internet Explorer Prode Coress - Internet Explorer Prode Coress - Internet Explorer Click "SIGN IN/REGISTER</b> " <b>Prode Coress - Internet Explorer Prode Coress - Internet Explorer Prode </b>                                                                                                    |                                                                                                    | 1                                                                                                    | 2                                                                     |                                                                |                                    |
| Select a Category<br>Select a Category<br>All Languages<br>All Languages<br>All Delivery Methods<br>SEARCH<br>New Favorites Tools Help<br>FIND A COURSE & VALIDATE CERTIFICATE REDEEM INVITATION JOBS SHOP VOLUNTEER FRANÇAIS SIGN IN / REGI<br>FIND A COURSE & VALIDATE CERTIFICATE REDEEM INVITATION JOBS SHOP VOLUNTEER FRANÇAIS SIGN IN / REGI<br>FIND A COURSE & VALIDATE CERTIFICATE REDEEM INVITATION JOBS SHOP VOLUNTEER FRANÇAIS SIGN IN / REGI<br>FIND A COURSE & VALIDATE CERTIFICATE REDEEM INVITATION JOBS SHOP VOLUNTEER FRANÇAIS SIGN IN / REGI<br>FIND A COURSE & VALIDATE CERTIFICATE REDEEM INVITATION JOBS SHOP VOLUNTEER FRANÇAIS SIGN IN / REGI<br>FIND A COURSE & VALIDATE CERTIFICATE REDEEM INVITATION JOBS SHOP VOLUNTEER FRANÇAIS SIGN IN / REGI<br>FIND A COURSE & VALIDATE CERTIFICATE REDEEM INVITATION JOBS SHOP VOLUNTEER FRANÇAIS SIGN IN / REGI<br>FIND A COURSE & VALIDATE CERTIFICATE REDEEM INVITATION JOBS SHOP VOLUNTEER FRANÇAIS SIGN IN / REGI<br>FIND A COURSE & VALIDATE CERTIFICATE REDEEM INVITATION JOBS SHOP VOLUNTEER FRANÇAIS SIGN IN / REGI<br>FIND A COURSE & VALIDATE CERTIFICATE REDEEM INVITATION JOBS SHOP VOLUNTEER FRANÇAIS SIGN IN / REGI<br>FIND A COURSE & VALIDATE CERTIFICATE REDEEM INVITATION JOBS SHOP VOLUNTEER FRANÇAIS SIGN IN / REGI<br>FIND A COURSE & VALIDATE CERTIFICATE REDEEM INVITATION JOBS SHOP VOLUNTEER FRANÇAIS SIGN IN / REGI<br>FIND A COURSE & VALIDATE CERTIFICATE REDEEM INVITATION JOBS SHOP VOLUNTEER FRANÇAIS SIGN IN / REGI<br>FIND A COURSE & VALIDATE CERTIFICATE REDEEM INVITATION JOBS SHOP VOLUNTEER FRANÇAIS SIGN IN / REGI<br>FIND A COURSE & VALIDATE CERTIFICATE REDEEM INVITATION JOB SHOP VOLUNTEER FRANÇAIS SIGN IN / REGI<br>FIND A COURSE & VALIDATE CERTIFICATE REDEEM INVITATION JOB SHOP VOLUNTEER FRANÇAIS SIGN IN / REGI<br>FIND A COURSE & VALIDATE CERTIFICATE REDEEM INVITATION JOB SHOP VOLUNTEER FRANÇAIS SIGN IN / REGI<br>FIND A COURSE & VALIDATE CERTIFICATE REDEEM INVITATION JOB SHOP VOLUNTEER FRANÇAIS SIGN IN / REGI<br>FIND A COURSE & VALIDATE CERTIFICATE REDEEM INVITATION JOB SHOP VOLUNTEER FRANÇAIS SIGN IN / REGINARDA CERTIFICAT | Select Program and Category                                                                                                    | Select your date range                                                                                                    | Select                                                                | your location                                                  |                                    |
| Select a Category                                                                                                    | Select a Program                                                                                                    |                                                                                                    |                                                                       |                                                                |                                    |
| Al Languages I de Delivery Methods Estarche                                                                                                    | Select a Category                                                                                                    | $\checkmark$                                                                                                    | 25 k                                                                  | m                                                              | $\checkmark$                       |
| My Red Cross - Internet Explorer         Internet Explorer                                                                                                    |                                                                                                    |                                                                                                    |                                                                       |                                                                |                                    |
| Inttps://myrc.redcross.ca/Signin/PreturnUrl=%2F FIND A COURSE & VALIDATE CERTIFICATE REDEEM INVITATION JOBS SHOP VOLUNTEER FRANÇAIS   SIGN IN / REGI FIND A COURSE & VALIDATE CERTIFICATE REDEEM INVITATION JOBS SHOP VOLUNTEER FRANÇAIS   SIGN IN / REGI Canadian Red Cross Click "SIGN IN/REGISTER" Stay connected with the Canadian Please sign in or register to the Canadian Red Cross to proceed SIGN IN / REGISTER SIGN IN / REGISTER STAFF SIGN IN All content convribit © 1999 - 2018 Canadian Red Cross All rights reserved Content Line Convribit © 1999 - 2018 Canadian Red Cross All rights reserved                                                                                                    | Ali Languages                                                                                                    | All Delivery Methods                                                                                                    |                                                                       |                                                                | SEARCH                             |
| It View Favorites Tools Help<br>FIND A COURSE IN VALIDATE CERTIFICATE REDEEM INVITATION JOBS SHOP VOLUNTEER FRANÇAIS SIGN IN / REG<br>Canadian<br>Red Cross<br>Click "SIGN IN/REGISTER"<br>Stay connected with the Canadian<br>Please sign in or register to the Canadian Red Cross to proceed<br>SIGN IN / REGISTER STAFF SIGN IN<br>All content convrict (2, 1999 - 2018 Canadian Red Cross All rights reserved                                                                                                    | All Languages<br>My Red Cross - Internet Explorer                                                                                                    | All Delivery Methods                                                                                                    |                                                                       |                                                                | SEARCH                             |
| Click "SIGN IN/REGISTER"                                                                                                    | All Languages My Red Cross - Internet Explorer thttps://myrc.redcross.ca/Signln?returnUrl=t                                                                         | All Delivery Methods       %2F                                                                                                    | ukon College   Yukon M Your new                                       | w Red Cross C                                                  | SEARCH                             |
| Please sign in or register to the Canadian Red Cross to proceed         SIGN IN / RECISTER       STAFF SIGN IN         All content copyright @ 1999 - 2018 Canadian Red Cross. All rights reserved.       Privacy Policy. Contact II                                                                                                    | All Languages  My Red Cross - Internet Explorer  tylew Favorites Tools Help  Canadian Red Cross                                                                     | All Delivery Methods       %2F       Pind A COURSE & VALIDATE CERTIFIC                                                                                                    | ukon College   Yukon M Your new                                       | W Red Cross C Home - N<br>SHOP VOLUNTEER FRANÇA:<br>Search     | SEARCH                             |
| SIGN IN / REGISTER STAFF SIGN IN                                                                                                    | All Languages  My Red Cross - Internet Explorer  tylew Favorites Tools Help  Canadian Red Cross  Stay connected with the Canadian                                   | Image: Second second second | ukon College   Yukon M Your new                                       | W Red Cross C Home - N<br>SHOP VOLUNTEER FRANÇA!<br>Search     | SEARCH                             |
| All content convricint @ 1999 - 2018 Canadian Red Cross All rights reserved Privacy Policy Privacy Policy                                                                                                    | All Languages  My Red Cross - Internet Explorer  tylew Favorites Tools Help  Canadian Red Cross  Stay connected with the Canadian Please sign in or register to the | All Delivery Methods                                                                                                    | ukon College   Yukon M Your new                                       | W Red Cross C Home - N<br>SHOP VOLUNTEER FRANÇA:<br>Search     | SEARCH                             |
|                                                                                                    | All Languages  My Red Cross - Internet Explorer                                                                                                    | All Delivery Methods                                                                                                    | ukon College   Yukon M Your new                                       | w Red Cross C 🗭 Home - N<br>SHOP VOLUNTEER FRANÇA:<br>Search   | SEARCH                             |

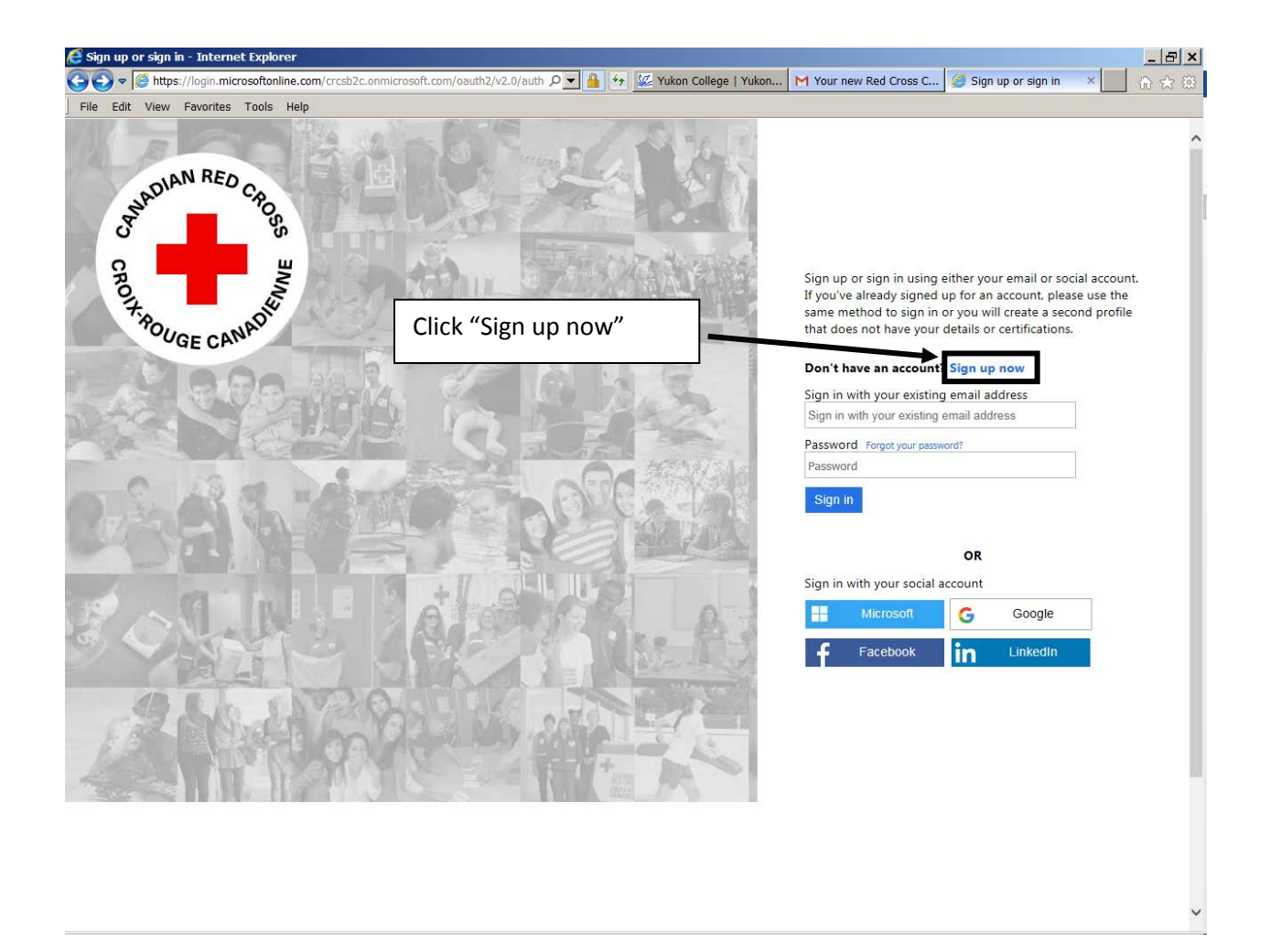

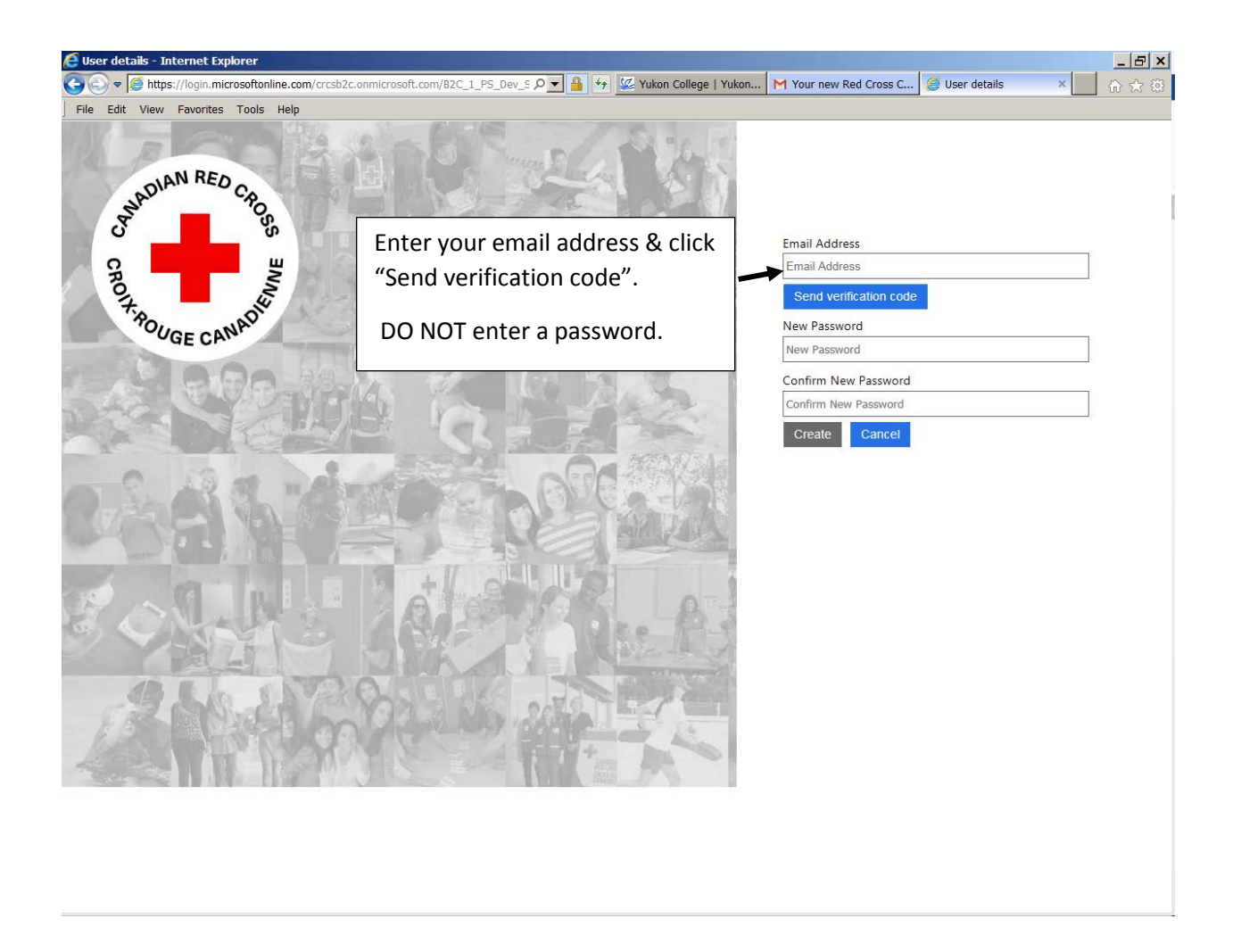

You will receive an email from Canadian Red Cross with your verification code. Copy it and paste it into the box on the sign up page (see next page).

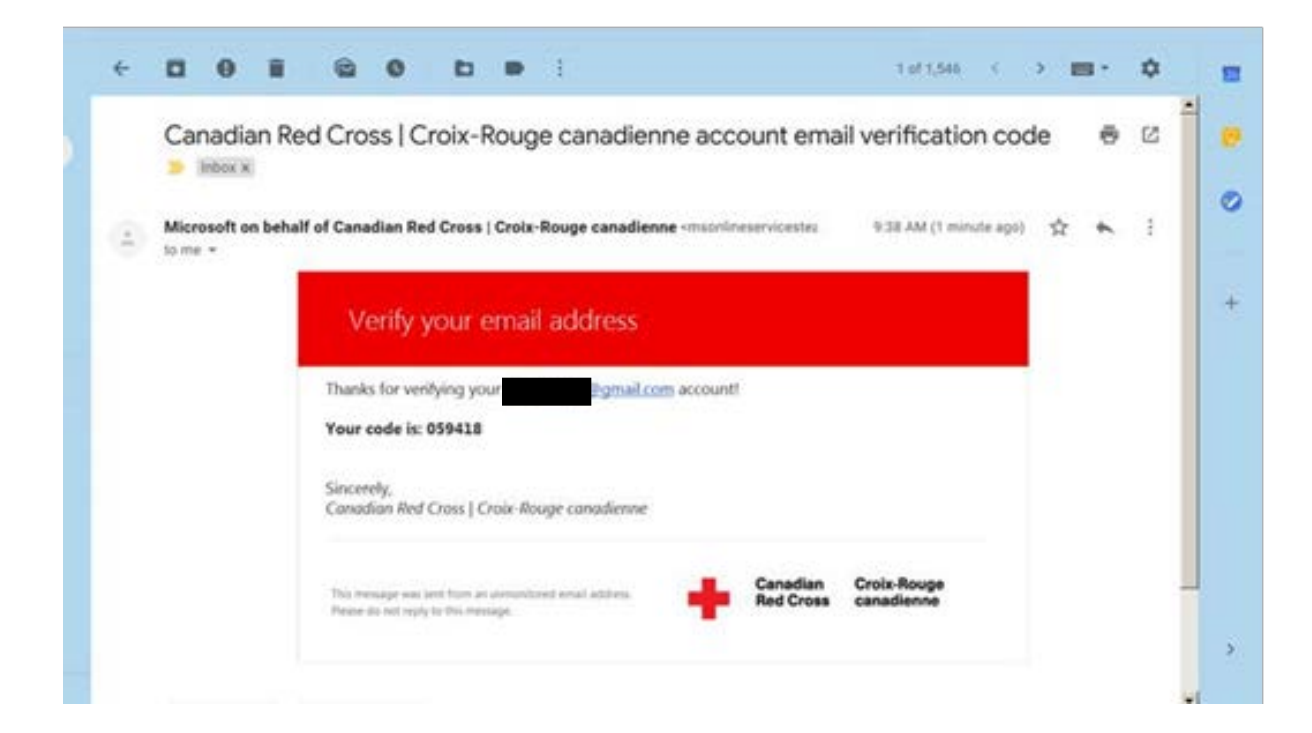

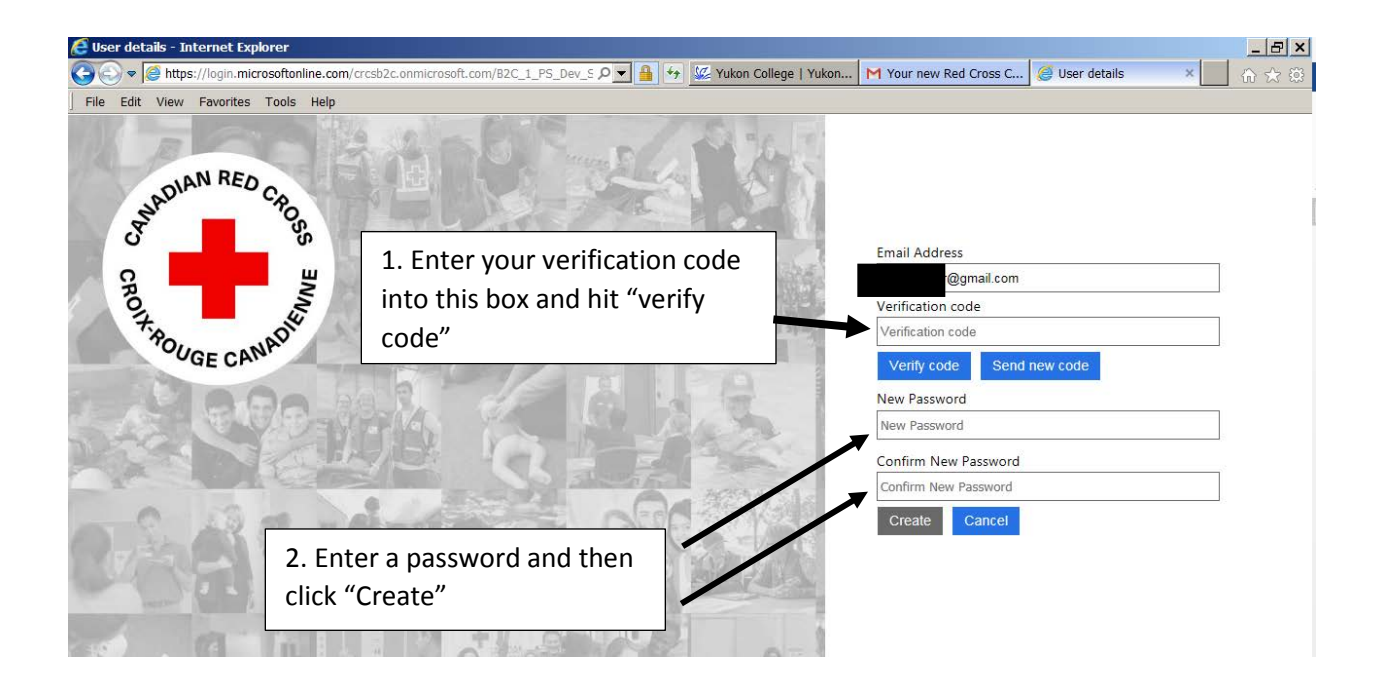

| rofile - My Red Cross - Internet Explorer                                                                |                                                                                   |
|----------------------------------------------------------------------------------------------------|-----------------------------------------------------------------------------------|
| https://myrc.redcross.ca/Profile/?ReturnUrl=%2f                                                          | 오코 🔒 😚 💹 Yukon College   Yukon M Your new Red Cross C 🕇 My Profile - My Red × 🗾 🏠 |
| dit View Favorites Tools Help                                                                            |                                                                                   |
|                                                                                                    |                                                                                   |
| Stay connected with the Canadian Red C                                                                   |                                                                                   |
|                                                                                                    |                                                                                   |
| Home / My Profile                                                                                        |                                                                                   |
| My Profile                                                                                               | Complete all Fields on the "My Profile" page                                      |
| Please provide some information about yourself.                                                          |                                                                                   |
|                                                                                                    | Once you have completed your profile it will take you back to                     |
| You must complete your profile before using the feat                                                     | the main screen (see next picture).                                               |
| · · · · · · · · · · · · · · · · · · ·                                                                    |                                                                                   |
| Your info                                                                                                |                                                                                   |
|                                                                                                    |                                                                                   |
| First Name *                                                                                             | Last Name *                                                                       |
|                                                                                                    |                                                                                   |
|                                                                                                    |                                                                                   |
| Date of Birth                                                                                            | Language *                                                                        |
| 2018-08-24                                                                                               | English 🗸                                                                         |
| Note - Date of Birth is mandatory for: NL Workplace First Aid, Ma<br>Instructor Trainer, certifications. | rine First Aid, All Lifeguard, Instructor, and                                    |
|                                                                                                    |                                                                                   |
|                                                                                                    |                                                                                   |
| Phone/Email                                                                                              |                                                                                   |
| Phone Number                                                                                             |                                                                                   |
|                                                                                                    |                                                                                   |
|                                                                                                    |                                                                                   |
| E-mail *                                                                                                 |                                                                                   |
| E-mail *                                                                                                 |                                                                                   |

| •                                                                                            |                                                |                                                                               |                                                 | MY PROFILE                                                              | NEWS                                  |
|----------------------------------------------------------------------------------------------|------------------------------------------------|-------------------------------------------------------------------------------|-------------------------------------------------|-------------------------------------------------------------------------|---------------------------------------|
| Stay connected with the Cana                                                                 | Select "I                                      | My Profile" and click                                                         |                                                 | My Profile<br>My Courses<br>My Courses F                                | orums                                 |
| Canadian Red Cr                                                                              | "My Cer                                        | tifications"                                                                  |                                                 | My Certification<br>My Online Cou<br>My Digital Boo                     | urses<br>bks                          |
| The Canadian Red Cross is a leading<br>offer a wide variety of courses for the<br>community. | g provider of first aid<br>general public, wor | I, water safety, health and wellness p<br>kplaces, schools and organizations. | rograms and has been<br>Jse the fields below to | offering training to Canadians to<br>find courses that are offered onli | r over 70 years. We<br>ne and in your |
| Select Program and Category                                                                  |                                                | Select your date range                                                        |                                                 | Select your location                                                    |                                       |
| Select a Program                                                                             | ~                                              |                                                                               |                                                 |                                                                         |                                       |
| Select a Category                                                                            | V                                              |                                                                               |                                                 | 25 km                                                                   | $\checkmark$                          |
| All Languages                                                                                | V                                              | All Delivery Methods                                                          | Y                                               |                                                                         |                                       |
|                                                                                              |                                                |                                                                               |                                                 |                                                                         | SEARCH                                |
|                                                                                              |                                                |                                                                               |                                                 |                                                                         |                                       |
|                                                                                              |                                                |                                                                               |                                                 |                                                                         |                                       |
| All content copyright © 1999 - 2018 Canad                                                    | dian Red Cross. All rig                        | hts reserved.                                                                 |                                                 | Priv                                                                    | racy Policy Contact Us                |

|                     |                      | FIND A COURSE 🏶 VALIDATE CE | RTIFICATE REDEEM INVITATION JO | 3S SHOP VOLUNTEER FRAN | ÇAIS   HI,   |
|---------------------|----------------------|-----------------------------|--------------------------------|------------------------|--------------|
| Car<br>Red          | nadian<br>d Cross    |                             |                                | Search                 | ۹            |
| -                   |                      |                             |                                | MY PROFIL              | e   news   🕜 |
| Stay connected v    | vith the Canadian Re | d Cross                     |                                |                        | 🎔 🕈 🔯        |
| Home / My Profile / | My Certifications    |                             |                                |                        |              |
| My Certific         | cations Y            | ou can either click ye      | our name or the                |                        |              |
|                     |                      | blue arro                   | ow.                            | Search                 | Q            |
| Participant         | Certification Numb   | er Certificate 🕇            | Date Issued                    | Date Expires           | Status       |
| Scott               | 100674808            | CPR/AED Level C             | 2018-08-24                     | 2021-08-23             | Valid 🗸      |
|                     |                      |                             |                                |                        |              |

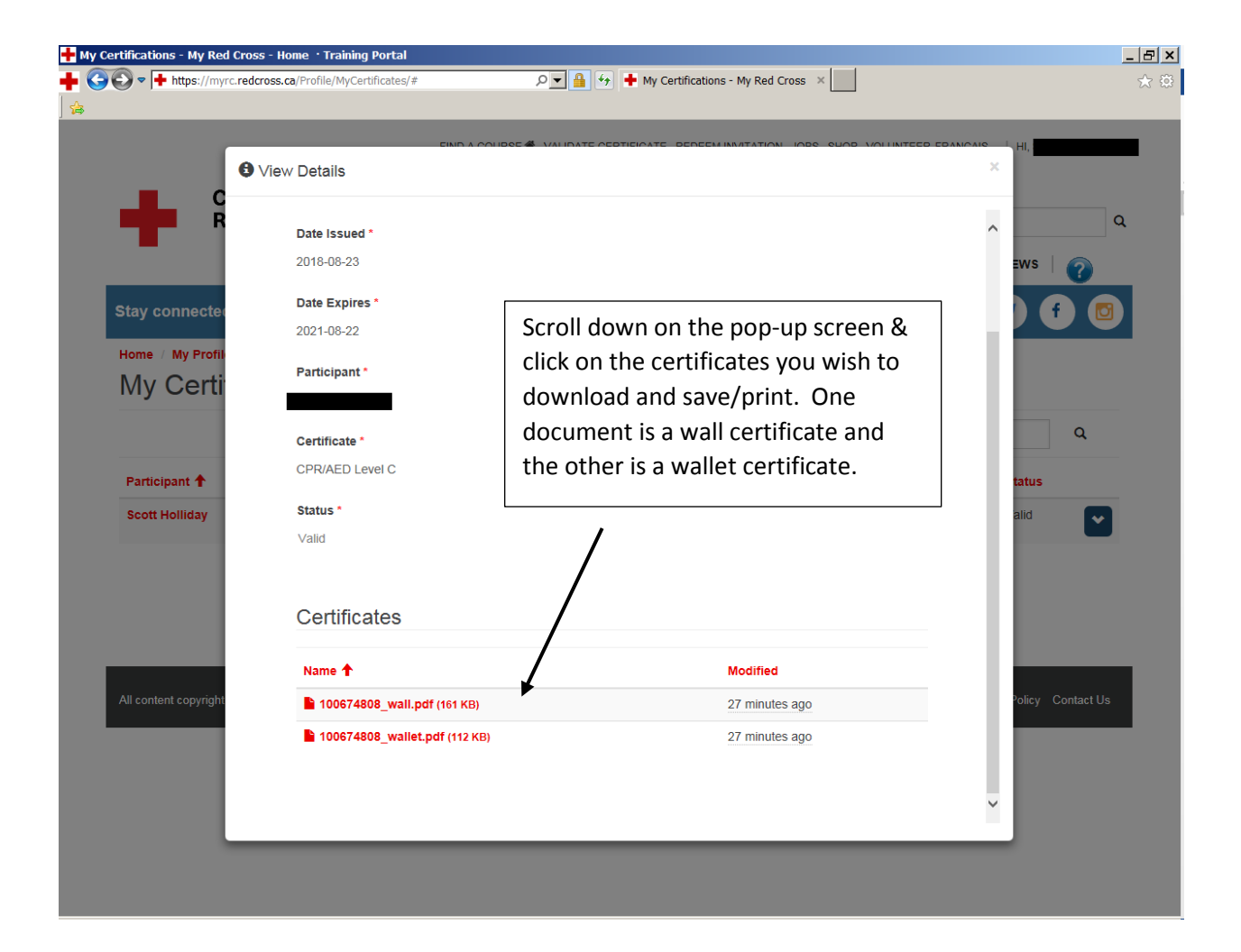

### How to Access Red Cross Online Certification

# (Must use a Computer)

#### IF YOU HAVE A RED CROSS ACCOUNT

- 1. An email will arrive from: "Prevention No Reply" with the subject "Your new Red Cross Certification CRM:xxxxxx"
- 2. Click Link in email, <u>https://myrc.redcross.ca/</u>

| Canadian<br>Red Cross                                                                                                    | Click "SIGN IN/REGIS<br>right corner                                                                            | STER" in top                                                                                                 | ch .                                                                                                  |
|----------------------------------------------------------------------------------------------------|----------------------------------------------------------------------------------------------------|----------------------------------------------------------------------------------------------------|----------------------------------------------------------------------------------------------------|
| Stay connected with the Canadi                                                                                                    | an Red Cross                                                                                                    |                                                                                                    | 🥑 🕈 🖸                                                                                                 |
| Canadian Red Cro                                                                                                    | ss Training and Certifica                                                                                       | tion                                                                                                    |                                                                                                    |
| The Canadian Red Cross is a leading pr<br>offer a wide variety of courses for the ge<br>community.                                                                                                    | rovider of first aid, water safety, health and wellness<br>eneral public, workplaces, schools and organizations | programs and has been offering training to Ca<br>Use the fields below to find courses that are o             | nadians for over 70 years. We<br>offered online and in your                                           |
|                                                                                                    | 1                                                                                                    | 2                                                                                                    |                                                                                                    |
| Select Program and Category                                                                                                    | Select your date range                                                                                          | Select your location                                                                                         |                                                                                                    |
| Select a Program                                                                                                    |                                                                                                    |                                                                                                    |                                                                                                    |
| Select a Category                                                                                                    | Y                                                                                                    | 25 km                                                                                                    | Y                                                                                                    |
|                                                                                                    |                                                                                                    |                                                                                                    |                                                                                                    |
| All Languages                                                                                                    | All Delivery Methods                                                                                            |                                                                                                    | SEARCH                                                                                                |
| All Languages<br>- My Red Cross - Internet Explorer                                                                                                    | All Delivery Methods                                                                                            |                                                                                                    | SEARCH                                                                                                |
| All Languages  My Red Cross - Internet Explorer  thttps://myrc.redcross.ca/SignIn?returnUr  tit View Favorites Tools Help                                                                                                    | All Delivery Methods                                                                                            | Kon College   Yukon M Your new Red Cross C                                                                   | SEARCH                                                                                                |
| All Languages                                                                                                    | All Delivery Methods                                                                                            | Kon College   Yukon M Your new Red Cross C<br>CATE REDEEM INVITATION JOBS SHOP VOLUNT                        | SEARCH  Home - My Red Cross ×  EER FRANÇAIS   SIGN IN / REGIS  Th                                     |
| All Languages  My Red Cross - Internet Explorer  My Red Cross - Internet Explorer  Mathematical Star Constant Star Connected with the Canadian  Stay connected with the Canadian                                                 | All Delivery Methods                                                                                            | Kon College   Yukon       M Your new Red Cross C         CATE REDEEM INVITATION JOBS SHOP VOLUNT         Sea | SEARCH   Home - My Red Cross ×  EER FRANÇAIS   SIGN IN / REGIS  Ch  Ch  Ch  C  C  C  C  C  C  C  C  C |
| All Languages  My Red Cross - Internet Explorer  All Languages  My Red Cross - Internet Explorer  All Languages  My Red Cross  Canadian Red Cross  Stay connected with the Canadi  Please sign in or register to t               | All Delivery Methods                                                                                            | Kon College   Yukon M Your new Red Cross C<br>CATE REDEEM INVITATION JOBS SHOP VOLUNT                        | EER FRANÇAIS   SIGN IN / REGIS                                                                        |
| All Languages  My Red Cross - Internet Explorer  My Red Cross - Internet Explorer  My Red Cross - Internet Explorer  Canadian Red Cross  Stay connected with the Canadi Please sign in or register to t  SIGN IN / REGISTER  STA | All Delivery Methods                                                                                            | KON COllege   Yukon M Your new Red Cross C<br>CATE REDEEM INVITATION JOBS SHOP VOLUNT                        | EER FRANÇAIS SIGN IN / REGIS<br>Ch                                                                    |

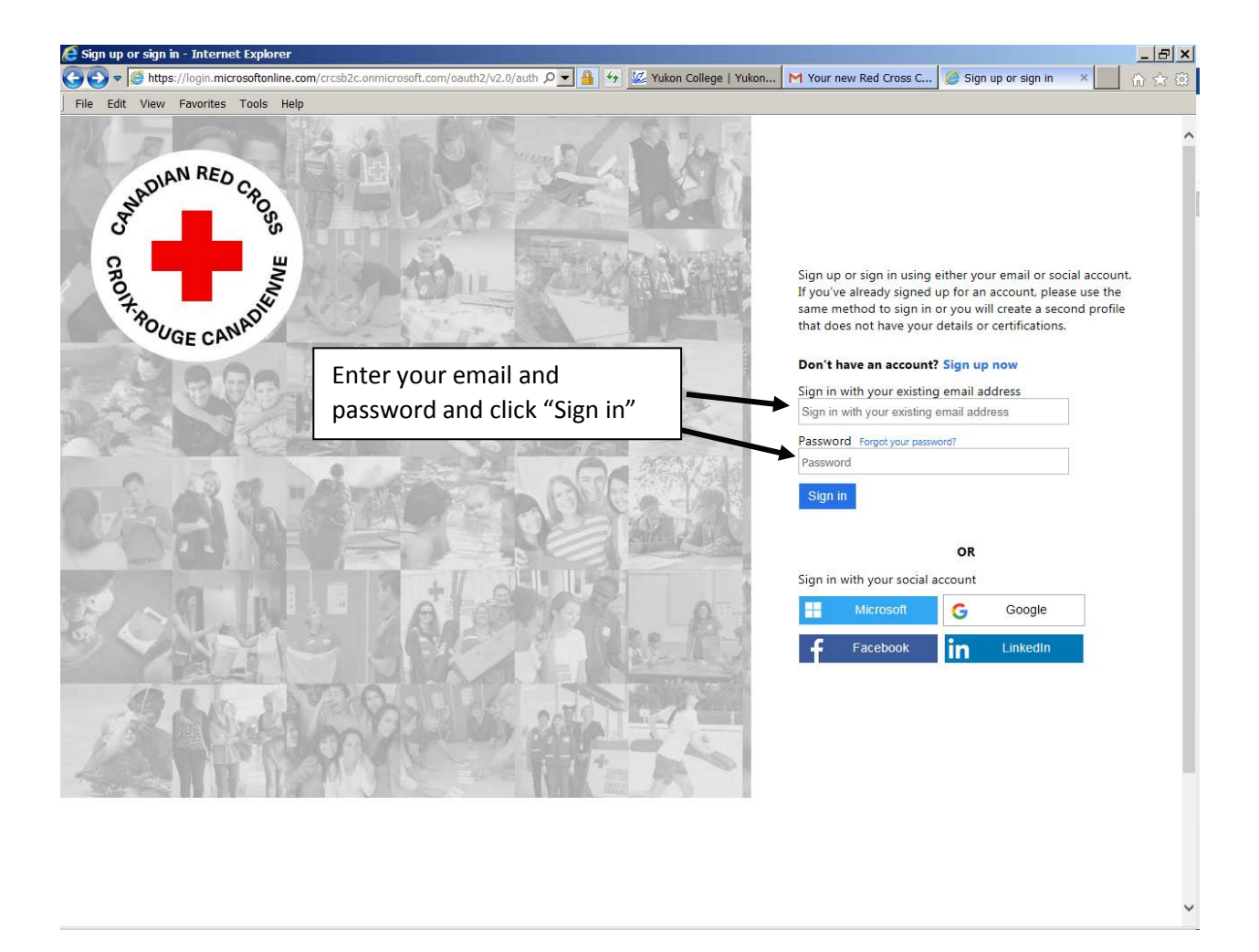

| •                                                                                            |                                                |                                                                               |                                                 | MY PROFILE                                                              | NEWS                                  |
|----------------------------------------------------------------------------------------------|------------------------------------------------|-------------------------------------------------------------------------------|-------------------------------------------------|-------------------------------------------------------------------------|---------------------------------------|
| Stay connected with the Cana                                                                 | Select "I                                      | My Profile" and click                                                         |                                                 | My Profile<br>My Courses<br>My Courses F                                | orums                                 |
| Canadian Red Cr                                                                              | "My Cer                                        | tifications"                                                                  |                                                 | My Certification<br>My Online Cou<br>My Digital Boo                     | urses<br>bks                          |
| The Canadian Red Cross is a leading<br>offer a wide variety of courses for the<br>community. | g provider of first aid<br>general public, wor | I, water safety, health and wellness p<br>kplaces, schools and organizations. | rograms and has been<br>Jse the fields below to | offering training to Canadians to<br>find courses that are offered onli | r over 70 years. We<br>ne and in your |
| Select Program and Category                                                                  |                                                | Select your date range                                                        |                                                 | Select your location                                                    |                                       |
| Select a Program                                                                             | ~                                              |                                                                               |                                                 |                                                                         |                                       |
| Select a Category                                                                            | V                                              |                                                                               |                                                 | 25 km                                                                   | $\checkmark$                          |
| All Languages                                                                                | V                                              | All Delivery Methods                                                          | Y                                               |                                                                         |                                       |
|                                                                                              |                                                |                                                                               |                                                 |                                                                         | SEARCH                                |
|                                                                                              |                                                |                                                                               |                                                 |                                                                         |                                       |
|                                                                                              |                                                |                                                                               |                                                 |                                                                         |                                       |
| All content copyright © 1999 - 2018 Canad                                                    | dian Red Cross. All rig                        | hts reserved.                                                                 |                                                 | Priv                                                                    | racy Policy Contact Us                |

|                     |                      | FIND A COURSE 🏶 VALIDATE CE | RTIFICATE REDEEM INVITATION JO | 3S SHOP VOLUNTEER FRAN | ÇAIS   HI,   |
|---------------------|----------------------|-----------------------------|--------------------------------|------------------------|--------------|
| Car<br>Red          | nadian<br>d Cross    |                             |                                | Search                 | ۹            |
| -                   |                      |                             |                                | MY PROFIL              | e   news   🕜 |
| Stay connected v    | vith the Canadian Re | d Cross                     |                                |                        | 🎔 🕈 🔯        |
| Home / My Profile / | My Certifications    |                             |                                |                        |              |
| My Certific         | cations Y            | ou can either click ye      | our name or the                |                        |              |
|                     |                      | blue arro                   | ow.                            | Search                 | Q            |
| Participant         | Certification Numb   | er Certificate 🕇            | Date Issued                    | Date Expires           | Status       |
| Scott               | 100674808            | CPR/AED Level C             | 2018-08-24                     | 2021-08-23             | Valid 🗸      |
|                     |                      |                             |                                |                        |              |

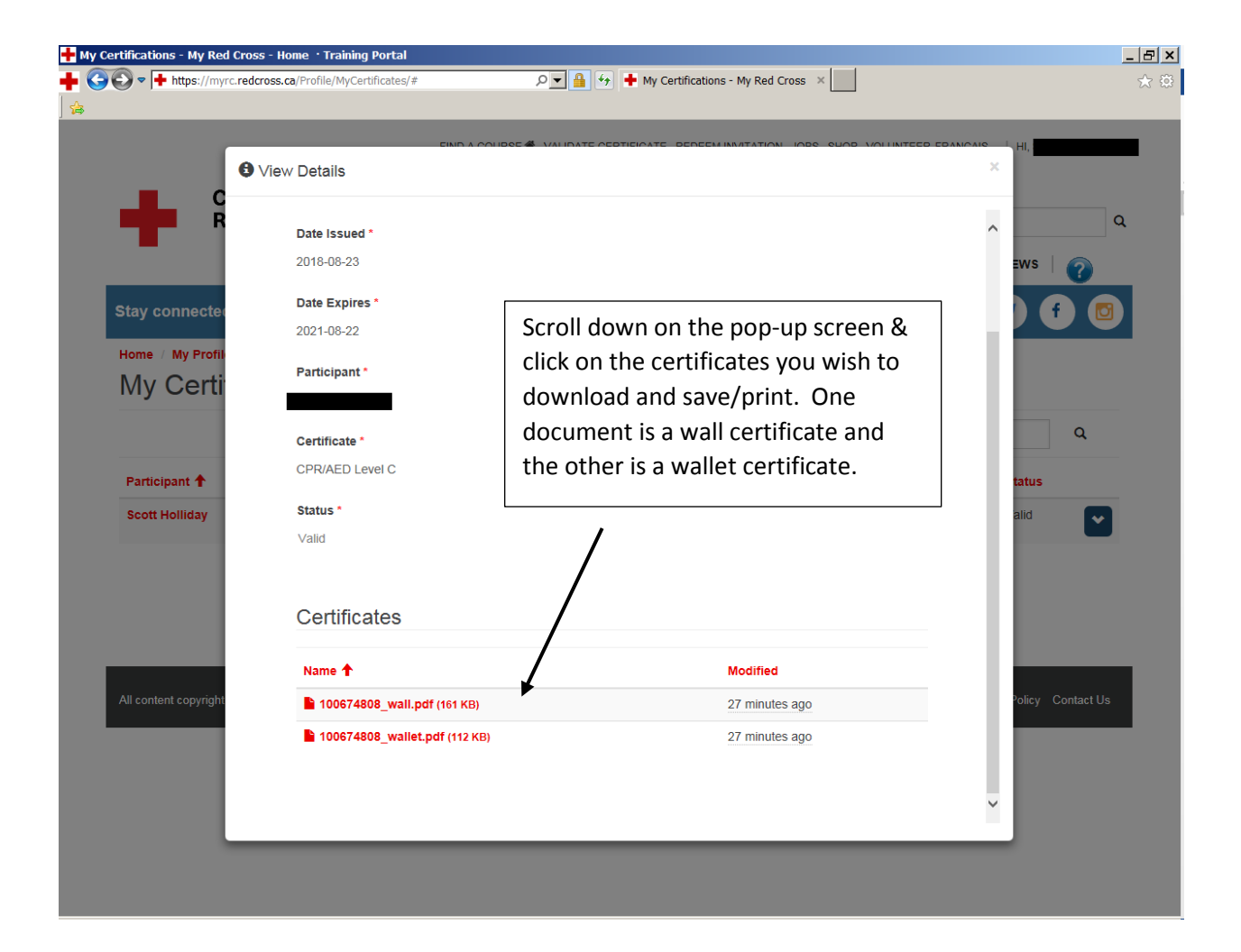